## NTU Exchange Mail — 【MAC OS】設定 Exchange 類型帳户 版本: macOS 13.4

適用於:

- 1. 國立台灣大學教職員
- 2. 2020/05前,入學之學生
- 1. 請打開【郵件】

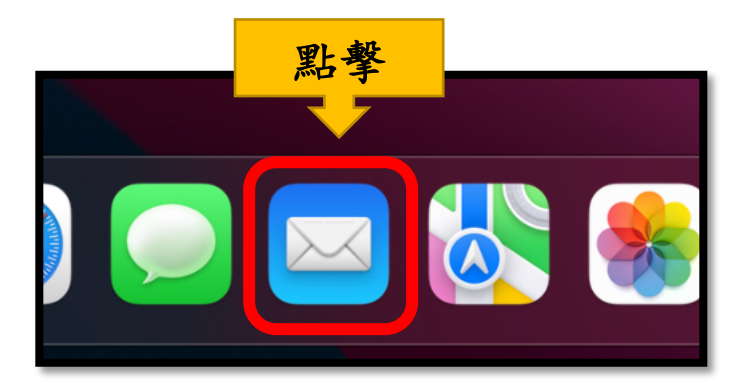

2. 請點擊【郵件】>【帳號...】

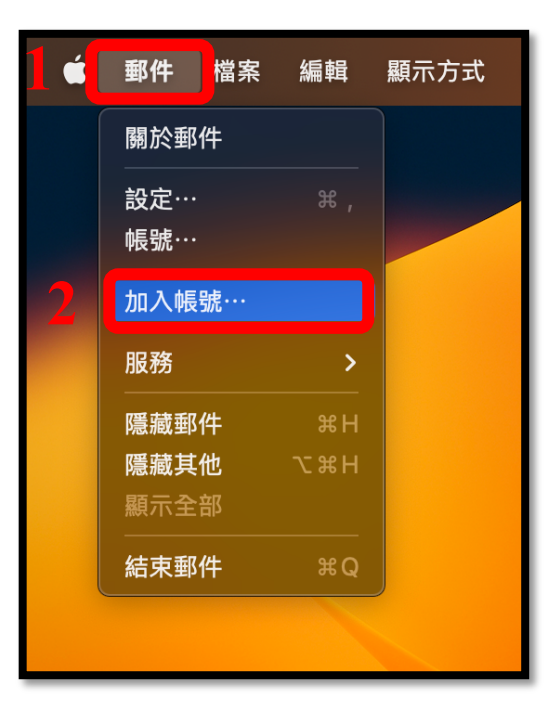

3. 請選擇【Microsoft Exchange】, 並點擊【繼續】。

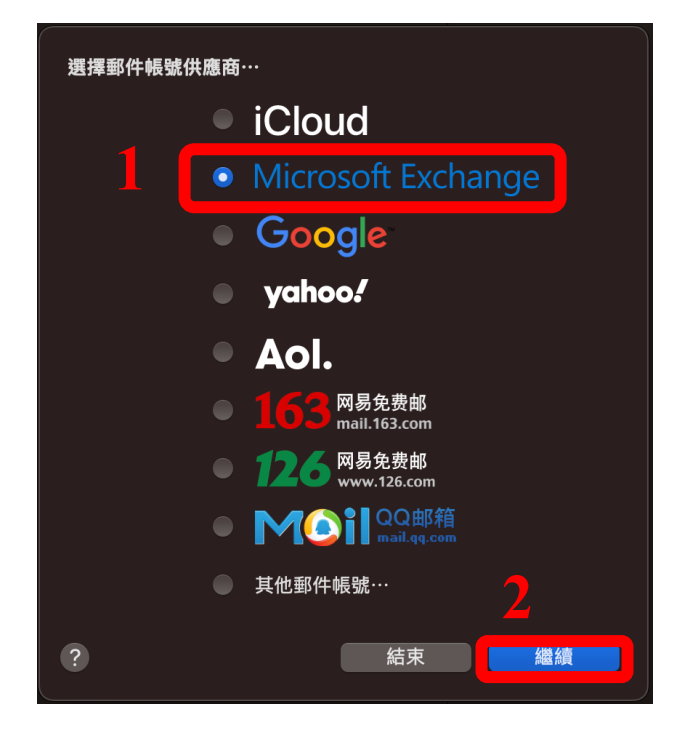

4. 請填入以下資訊, 並點擊【登入】

| Microsoft Exchange |                      |  |  |  |  |  |  |
|--------------------|----------------------|--|--|--|--|--|--|
| 若要開始,請填寫下列資訊:      |                      |  |  |  |  |  |  |
| 名稱:                | Alice                |  |  |  |  |  |  |
| 電子郵件地址:            | b07234567@ntu.edu.tw |  |  |  |  |  |  |
|                    | 取消 登入                |  |  |  |  |  |  |

5. 請點選【手動設定】。

| Microsoft Exchange                                                  |                   |  |  |  |  |  |  |  |
|---------------------------------------------------------------------|-------------------|--|--|--|--|--|--|--|
| <b>要使用 Microsoft 登入 Exchange 帳號嗎?</b><br>你的電子郵件地址會傳送給 Microsoft 來搜尋 | 你的 Exchange 帳號資訊。 |  |  |  |  |  |  |  |
| 取消                                                                  | 手動設定登入            |  |  |  |  |  |  |  |

6. 請填入以下資訊,並點擊【登入】

| Microsoft Exchange |                      |  |  |  |  |  |
|--------------------|----------------------|--|--|--|--|--|
| 若要開始,請填寫下列資訊:      |                      |  |  |  |  |  |
| 名稱:                | Alice                |  |  |  |  |  |
| 電子郵件地址:            | b07234567@ntu.edu.tw |  |  |  |  |  |
| 密碼:                | •••••                |  |  |  |  |  |
| 取消                 | 返回 登入                |  |  |  |  |  |

7. 請自行選擇需要使用的功能,並點擊【完成】。

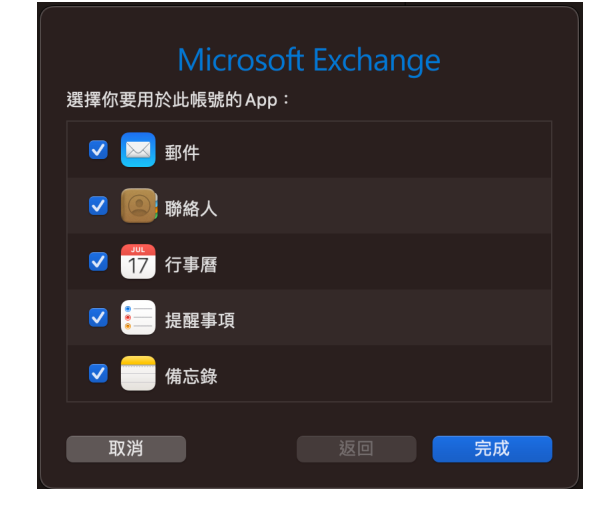

## 8. 完成後,收件夾將跳出信件,即表示設定完成!

| •••                                                                                                    | <b>收件匣</b><br>189封鄂件,3封未讀                                                                                                    | $\boxtimes$ | ď |  | » Q |  |
|----------------------------------------------------------------------------------------------------|----------------------------------------------------------------------------------------------------|-------------|---|--|-----|--|
| 書好項目<br>② 收件匣 3<br>√ 已傳送<br>智慧型信箱                                                                                                | <ul> <li>黃致遠 2022/9/26<br/>test from sidney</li> <li>BR、國立台灣大學 計算機及資訊網路中心 作業管理組 黃致遠 Sidney<br/>Huang Tel: (02)33665512</li> <li>校內訊息 2022/9/24</li> </ul>                                                                                     |             |   |  |     |  |
| Exchange<br>🕑 收件匣 🛛 3                                                                                                    | 「重要訊息」自行車傳放區分區淨空計畫將自10月起開始執行。<br>調要的救護員工生。您好:為有效增加自行車流導率及建少校園間<br>置自行車輛。自10月起將開始執行「分區淨空計畫」,大一女宿舎                                                                                                    |             |   |  |     |  |
| <ul> <li>▶ 草稿 3</li> <li>◆ 已傳送</li> <li>□ 垃圾郵件</li> <li>① 垃圾桶</li> <li>&gt; □ 同步問題</li> <li>ご RSS 摘要</li> <li>ご Trash</li> </ul> | • 校内訊息 2022/9/24<br>「重要訊息」自行車侍放區分區淨空計畫將自10月起開始50+<br>觀愛於救職員工生。但好:為有效增加自行車流得事及減少较高關<br>重自行車輛,自10月起將開始執行「分區淨空計畫」,大一女宿舍                                                                                                    |             |   |  |     |  |
|                                                                                                    | <b>測試帳號-007</b> 2022/8/31<br>Microsoft Outlook <b>潮試部件</b><br>這是 Microsoft Outlook 為了測試您的帳戶設定所自動寄出的電子郵<br>件訊息 -                                                                                                    | 未選取郵件       |   |  |     |  |
|                                                                                                    | <b>測試帳號-007</b> 2022/8/31<br>Microsoft Outlook 測試部件<br>這是 Microsoft Outlook 為了測試您的帳戶設定所自動寄出的電子部<br>件訊息 -                                                                                                    |             |   |  |     |  |
|                                                                                                    | <b>測試帳號-007</b> 2022/7/27<br>Microsoft Outlook <b>測試部件</b><br>這是 Microsoft Outlook 為了測試您的帳戶設定所自動寄出的電子部<br>件訊息 -                                                                                                    |             |   |  |     |  |
|                                                                                                    | Mail2.0 系統管理<br>【計中緊急通知】風意新件握服,您的磷號收到主旨【即】的風<br>磁致各位國長同仁、同夢: 您的計中email信前於110.6.2.F接到一封<br>詐騙信件,該信件相關資訊如下:寄件者: National Taiwan Unive                                                                                                    |             |   |  |     |  |
|                                                                                                    | Mail2.0 系統管理         2020/12/11           【計中緊急通知】 惡意範件提醒,您的報號咬到主旨【重要 訊         敬說告位節長同C同學,認的計中email信箱影(105.12.11提到)           截然告位節長同C同學,哪的計中email信箱影(105.12.11提到)         ●           ●         ●         ●           ●         ●         ● |             |   |  |     |  |

## 國立臺灣大學 計算機及資訊網路中心 諮詢電話: (02)3366-5023、(02)3366-5022 諮詢信箱: <u>cchelp@ntu.edu.tw</u>

Copyright © National Taiwan University Computer and Information Networking Center All Rights Reserved